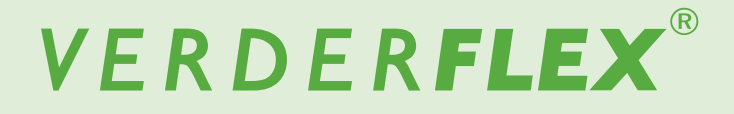

# **Peristaltic Cased Tube Pump**

## Appendix H Formatting the USB drive

Vantage 5000

Version 1.6v-10/2020 Print-No. 01

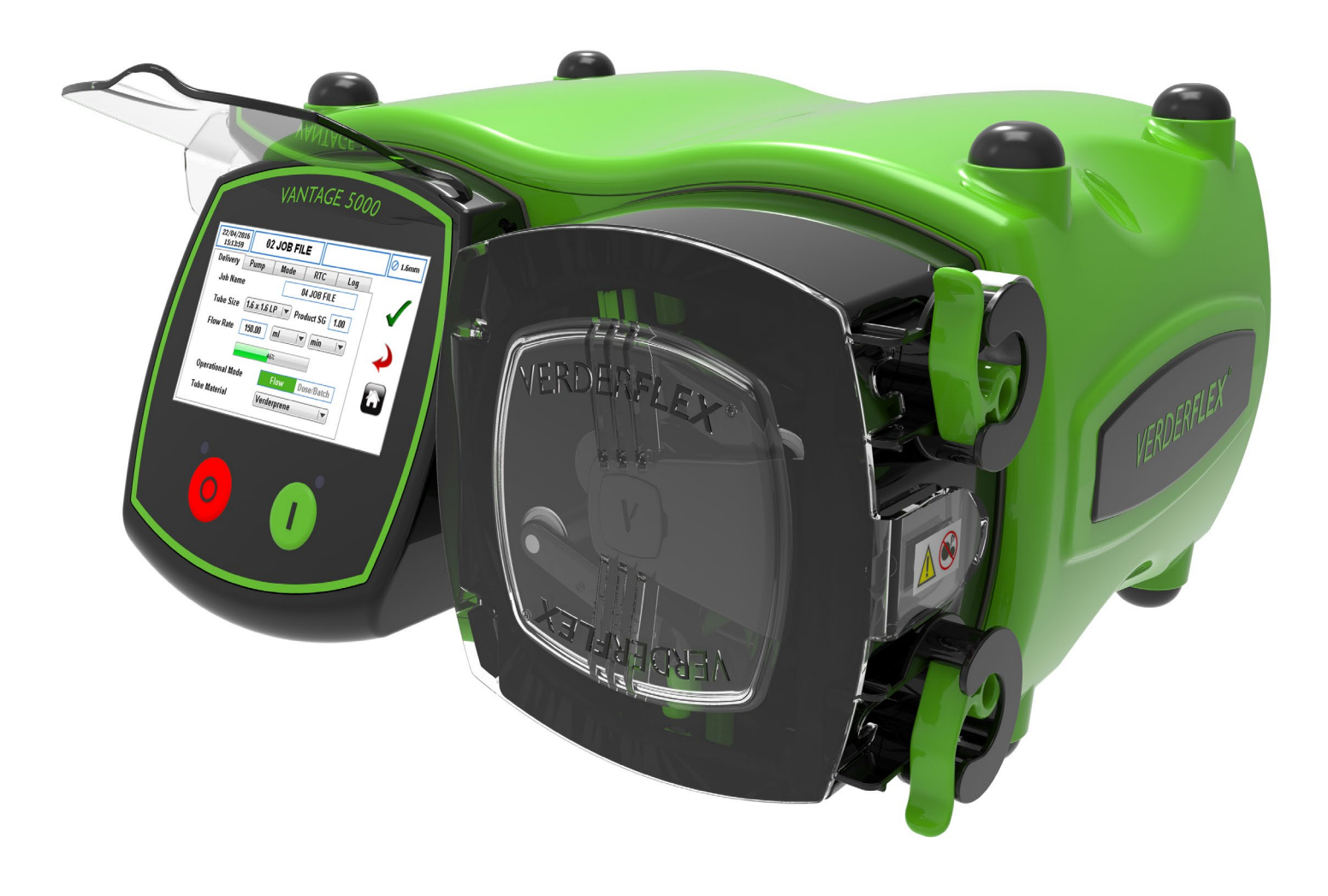

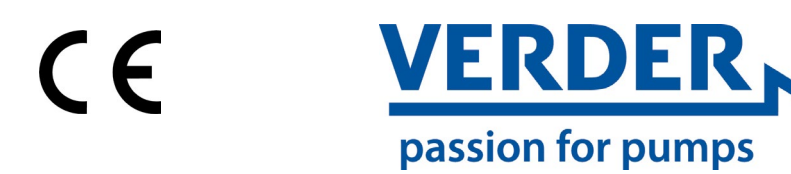

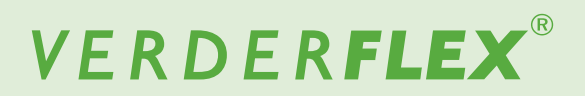

Version 1.6v-10/2020 Print-No. 01

#### Vantage 5000

### Trademarks

VERDERFLEX<sup>®</sup> is a registered trademark of Verder International B.V. No permission is granted to use any Verder, trademarks or trade names included in this document without the prior written agreement of Verder International B.V.

Modbus® is a registered trademark of Schneider electric USA, INC.

Tri-clamp® is a registered trademark of Alfa Laval Corporate AB.

Hypalon® is a registered trademark of RSCC Wire & Cable LLC.

Profibus® is a registered trademark of PROFIBUS Nutzerorganisation e.V.

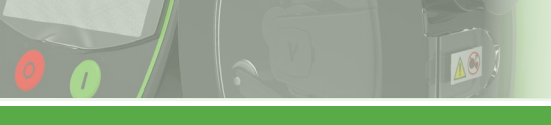

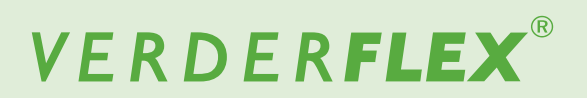

#### **Table of contents**

1. Appendix H Formatting the USB drive

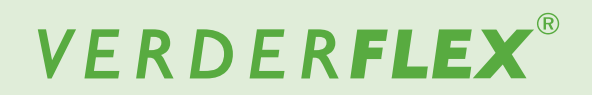

### Appendix H

### 1 Formatting the USB drive

The USB formatting procedure is detailed as follows:

- 1. Software can only be updated using a FAT32 formatted USB flash drive. If the drive is already formatted to FAT32, the user can skip to *step 9*.
- To verify if the drive is formatted using FAT32, insert the memory stick into a Windows PC.
- 3. Open the 'Computer' folder and highlight the memory stick.

**Note:** If using Windows 7, the file system will be displayed as per *Figure 1*. If the file system is not displayed, right-click on the USB drive and select 'Properties'.

- 4. When 'Properties' has been selected the window will be opened as shown in *Figure 2*.
- 5. If the file system is not FAT32, the user will need to format the USB drive.

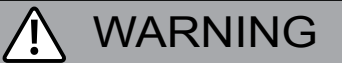

#### Formatting will destroy all data!

<u>Do not</u> perform unless you do not need the data on the drive.

- 6. To format, close the properties page.
- 7. Right-click on the drive and select the option marked 'Format'. The window will open as per *Figure 3*.
- 8. Ensure the "File system" reads "FAT32", then the user can press the 'Start' button.
- 9. Once formatting is complete, copy the firmware file to the root path on the drive.

Note

If the USB drive is added as drive 'G', the firmware path would be '*G*:\*Jupiter.bin*'.

- Make sure firmware file is named 'Jupiter.bin'. Any other name will result in the pump not updating (e.g 'Jupiter.bin. bin').
- 11. Safely remove USB stick from computer.

| Organize 🕶 AutoPlay Eject                                                                                                    | Properties System prop                                                                                                    | erties Uninstall or c                                                                                                    | hange a program 🛛 » 📲 👻                                            |  |
|----------------------------------------------------------------------------------------------------|----------------------------------------------------------------------------------------------------|----------------------------------------------------------------------------------------------------|--------------------------------------------------------------------|--|
|                                                                                                    | Hard Disk D Local In Galaxy In Galaxy | rives (3)<br>Diak (C:)<br>3 free of 274 GB<br>COVERY (G:)<br>8 free of 21.1 GB<br>Removable Storag<br>vable Diak (D:)<br>8 free of 7.60 GB | HP. TOOLS (E)<br>136 GB free of 1.38 GB<br>(2)<br>DVD RW Drive (F) |  |
| ▷     ▲     Local Disk (C:)       ▷     →     Removable Disk (D:)       ▷     →     HP_TOOLS (E:)       ▷     →     HP_RECOVERY (G:) |                                                                                                    |                                                                                                    |                                                                    |  |

Figure 1 'Computer' Folder Opened

| vable Di:<br>2<br>74<br>7,42 | sk<br>10,253,69 | 6 hvtes           |                                                  |                                         |
|------------------------------|-----------------|-------------------|--------------------------------------------------|-----------------------------------------|
| vable Di:<br>2<br>74<br>7,42 | sk<br>10,253,69 | 6 hvtes           |                                                  |                                         |
| 74                           | 10,253,69       | 6 bytes           | - 70                                             |                                         |
| 7,42                         |                 | 740,253,696 bytes |                                                  |                                         |
| 7,421,861,888 bytes          |                 |                   | 6.9                                              | 91 GB                                   |
| 8,16                         | 52,115,58       | 4 bytes           | 7.6                                              | 50 GB                                   |
|                              | Drive D:        |                   |                                                  |                                         |
|                              |                 |                   |                                                  |                                         |
|                              |                 | 0K                | B, 162, 115, 564 byrtes<br>Drive D:<br>OK Cancel | B, 102, 115, 594 bytes 7, 4<br>Drive D: |

Figure 2 Properties of the USB Drive

| ormat Removable Disk (D:)     | Ж |
|-------------------------------|---|
| Capacity:                     |   |
| 7.61 GB                       | • |
| File system                   |   |
| FAT32 (Default)               | • |
| Allocation unit size          |   |
| 4096 bytes                    | • |
| Volume label                  |   |
| Ouick Format                  |   |
| Create an MS-DOS startup disk |   |
| Start Close                   |   |

Figure 3 Format the USB Drive